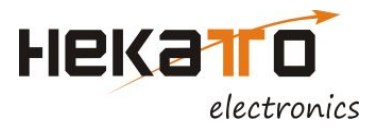

#### DOKUMENTACJA TECHNICZNO-RUCHOWA

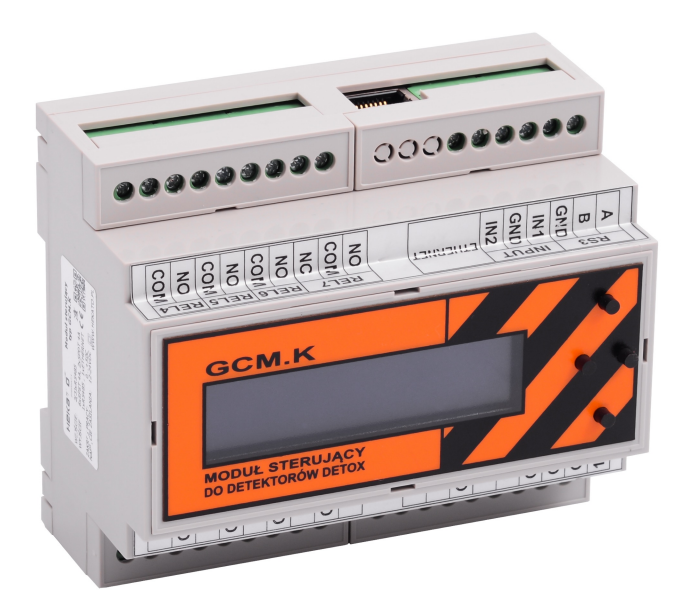

**8**<sup>204K</sup>

# Moduł sterujący GCM.K do detektorów serii DE-TOX

(zasilanie 24V)

SPIS TREŚCI

- 1. WŁAŚCIWOŚCI
- 2. PARAMETRY TECHNICZNE
- 3. ZASADA DZIAŁANIA
- 3.1. KOMUNIKACJA POPRZEZ PROTOKÓŁ MODBUS RTU
- 4. INSTALACJA SYSTEMU
- 4.1. URUCHOMIENIE SYSTEMU
- 4.2. OBSŁUGA MENU
- 4.3. PODŁĄCZENIE DETEKTORÓW DO MODUŁU STERUJĄCEGO
- 5. URUCHOMIENIE I UŻYTKOWANIE

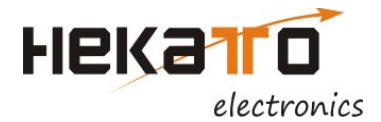

#### 1. WŁAŚCIWOŚCI

Zadaniem modułu jest odczyt danych z podłączonych głowic pomiarowych oraz kontrola i sygnalizacja poprawności ich pracy. W zależności od odczytanych wartości pomiarowych stężeń gazów centralka wysterowuje wyjścia przekaźnikowe zgodnie z zadanymi progami alarmowymi. W przypadku wykrycia awarii systemu centralka wysterowuje odpowiednie wyjście awarii. Dzięki dodatkowym wyjściom komunikacyjnym (MODBUS RS485 i MODBUS TCP/IP) użytkownik ma zapewniony dostęp do chwilowych stężeń i podstawowych parametrów poszczególnych głowic pomiarowych.

Moduł sterujący GCM.K przeznaczony jest do współpracy z detektorami gazów:

DE-TOX GDČe.K - detektor tlenku węgla (CO) z magistralą RS485,

DE-TOX GSL.K – detektor propan-butanu (LPG) z magistralą RS485

DE-TOX GDM.K - detektor metanu (CH4) z magistralą RS485,

DE-TOX GDN.K - detektor dwutlenku azotu (NO2) z magistrala RS485,

DE-TOX GDF.K - detektor freonów z magistralą RS485,

DE-TOX GDCX.K – detektor dwutlenku węgla (CO2) z magistralą RS485 (możliwa również praca za pośrednictwem detektora nadrzędnego DE-TOX GDC.K);

#### 2.PARAMETRY TECHNICZNE

Tabela 1. Parametry techniczne modułu sterującego GCM.K.

| Lp. | Parametry                                          |                                                                                                    |
|-----|----------------------------------------------------|----------------------------------------------------------------------------------------------------|
| 1.  | Napięcie zasilania                                 | 24V DC                                                                                                    |
| 2.  | Pobór mocy                                         | 4W                                                                                                    |
| 3.  | Wyjścia                                            | 6x przekaźnik styk zwierny SPST 4A<br>2x przekaźnik przełączny SPDT 4A<br>1x RS485 Modbus RTU<br>1x Ethernet Modbus TCP/IP                                     |
| 4.  | Wejścia                                            | 2(3)x RS485                                                                                                    |
| 5.  | Maksymalna ilość<br>Detektorów w jednej magistrali | 32 punkty pomiarowe razy ilość wykorzystanych RS<br>(13) *punkt składa się z 1 detektora nadrzędnego, do<br>którego można dołączyć do 3 detektorów podrzędnych |
| 6.  | Sygnalizacja<br>optyczna                           | Sygnalizacja stanów pracy na wyświetlaczu LCD                                                                                                    |
| 7.  | Tryb<br>pomiaru/informacji                         | ciągły/zdarzeniowy zgodny z normą PN-EN 50545-1                                                                                                    |
| 8   | Progi alarmowe                                     | Progi alarmowe 3 progi CO, 2 progi LPG możliwość<br>zmiany poziomów progów przez użytkownika                                                                   |
| 9.  | Zaciski                                            | Zaciski 0,2-2,5 mm2                                                                                                    |
| 10. | Obudowa                                            | Obudowa 6-modułowa, montaż na szynę DIN                                                                                                    |
| 11. | Wyświetlacz                                        | Tekstowy                                                                                                    |
| 12. | Temperatura pracy                                  | 0+50°C                                                                                                    |
| 13. | Stopień ochrony                                    | IP20                                                                                                    |
| 14. | Klasa niepalności                                  | UL94-V-0                                                                                                    |
| 15. | Waga                                               | 400g                                                                                                    |

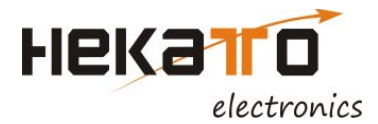

#### 3.ZASADA DZIAŁANIA

Centralka GCM.K gromadzi informacje z detektorów (przekroczenia stężeń gazów, awarie, błędy), a następnie na tej podstawie wysterowuje wbudowane wyjścia przekaźnikowe lub przekazuje poprzez protokół komunikacyjny do urządzeń sterujących (np. wentylacją).

#### 3.1 Komunikacja poprzez protokół MODBUS RTU

Jeden z interfejsów komunikacyjnych RS3 może służyć do przekazywania informacji o stanie systemu detekcji gazów (praca/alarm/awaria) do urządzenia nadrzędnego protokołem MODBUS RTU.

W celu poprawienia jakości transmisji zaleca się zastosowanie terminatorów na końcach linii. Przed podłączeniem zasilania należy ustawić adres slave w ustawieniach urządzenia.

Domyślne parametry transmisji:

prędkość: 2400 kb/s, długość ramki: 8 bitów, parzystość: even, jeden bit stopu;

Odczyt danych z urządzenia jest realizowany poprzez funkcję 0x04 (Read Input Registers). Mapę pamięci i zawartość komórek przedstawia tabela znajdująca się w dodatku do dokumentu. Aby zmienić wartość któregoś z progów alarmowych, należy zapisać żądany próg w rejestrze Holding o adresie identycznym jak odpowiadający mu Input Register. Istnieją ograniczenia dotyczące ustawianych progów. Pierwszy próg nie może być wyższy niż 100ppm, jednocześnie powinien być niższy od progu drugiego i trzeciego. Drugi próg nie może być wyższy niż 200ppm, ale musi być wyższy od pierwszego i niższy od trzeciego. Ostatni próg alarmowy powinien być wyższy od pozostałych.

Informacje o stężeniach w poszczególnych strefach, czasie, jaki został do rekalibracji oraz błędach występujących na poszczególnych detektorach możemy odczytać z rejestrów MODBUS.

#### 4. INSTALACJA SYSTEMU

Instalację zasilająco-sygnalizacyjną modułu sterującego i detektorów należy wykonać zgodnie z ogólnymi zasadami wykonywania instalacji AKP. Instalacja powinna być wykonana zgodnie ze schematem podłączeń przez osoby posiadające stosowne kwalifikacje i uprawnienia. Przewody należy instalować tak, aby chronić je przed uszkodzeniami. Zaleca się montaż w korytach kablowych.

#### 4.1 Uruchomienie systemu

Przed pierwszym uruchomieniem systemu należy dokonać konfiguracji systemu składającej się z etapów.

- a. Ustawienie adresów detektorów zaczynając od pierwszego adresu zgodnie z dokumentacją detektorów, należy pamiętać by przestrzeń adresowa była ciągła i ostatni adres odpowiadał ilości podpiętych detektorów pod daną magistralę, w przypadku korzystania z dwóch magistral, należy dla drugiej i kolejnej strefy adresację rozpocząć od nowa. W detektorach podrzędnych ustawiamy zawsze adres 1.
- b. Automatyczne rozpoznanie konfiguracji należy w centrali uruchomić procedurę "Wyszukiwanie detektorów" centrala sama wyszuka podłączone detektory i rodzaj konfiguracji detektorów, oraz wyświetli wybraną konfiguracje użytkownikowi do zatwierdzenia. Jeżeli wyświetlona konfiguracja nie zgadza się że stanem faktycznym należy skontrolować poprawność podłączenie i ustawienia adresów detektorów.
- c. Ustawienie daty i godziny w centrali.
- d. Przypisanie detektorów do stref alarmowych
- e. Przypisanie stref do przekaźników.

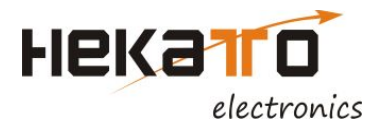

#### 4.2. Obsługa menu

#### Klawiatura

Sterownik systemu wyposażony jest w klawiaturę 4 przyciskową ▲, ♥, ►, ◀

Klawisz "▲" służy do przesuwania pozycji menu w górę oraz do zwiększania wartości.

Klawisz "♥" służy do przesuwania pozycji menu w dół oraz do zmniejszania wartości.

Klawisz" ► " służy do wchodzenie do menu oraz do wyboru, w trybie edycji wartości. Wciśnięcie tego przycisku zmienia edytowaną cyfrę danej wartości, a z kolei przytrzymanie go przez 5 sekund zapamiętuje edytowaną wartość.

Klawisz "◄" służy do wychodzenie że menu oraz w trybie edycji wartości do anulowania edycji.

#### Obsługa menu

Aby wejść do menu należy wcisnąć przycisk "▶", następnie wybieramy interesującą nas pozycję klawiszami ▲, ▼ i dokonujemy jej wyboru klawiszem "▶". Wyjście z danej pozycji realizowane jest przez wciśnięcie klawisza "◄"

#### 4.2.1. Struktura menu – załącznik Instrukcja do Modułu Sterującego GCM.K serii DE-TOX K

#### 4.3. Podłączenie detektorów do modułu sterującego GCM.K

Zaleca się, aby detektory były układane w topologii liniowej. Dopuszczamy maksymalną długość pomiędzy detektorem a magistralą maksymalnie 2m. Zalecamy by centrala była montowana z środku magistrali zmniejsza to spadki napięcia na przewodach zasilania.

Zaleca się stosowanie przewodów podanych niżej w tabeli oraz nie przekraczanie wskazanych długości przewodów.

| DETEKTOR      | RODZAJ PRZEWODU DŁUGOŚĆ PRZEWODU                   |                                               |  |
|---------------|----------------------------------------------------|-----------------------------------------------|--|
| DE-TOX GDCe.K | LIYCY 2x0,5 – transmisja<br>LIYY 2x1,5 – zasilanie | 650 m (długość pętli detektorów)              |  |
| lub           | LIYCY 4x1,0 lub 1,5*                               | * w zależności od dł.trasy<br>i il.detektorów |  |

#### Dobór przewodów:

- Zaleca się by była to skrętka lub skrętka ekranowana minimum 0,5mm kwadrat, jeśli ekranowana z ekranem podłączonym do GND po stronie centralki.
- Dobór zasilania jest bardzo istotny by zapobiec nadmiernemu spadkowi napięcia zasilania, - do 16 kompletów CO/LPG 1mm kw (bezpiecznie 1,5mm kw) przy założeniu, że długość przewodu nie przekracza 160m

- do 32 kompletów CO/LPG zalecamy tu montaż połowy linii zasilania przewodem
 2,5mmkw, reszta 1,5mmkw (sytuacja zależy też od miejsca podłączenie zasilania- optymalnie w środku magistrali)

Do jednego modułu sterującego można podłączyć maksymalnie 32 punkty pomiarowe razy ilość wykorzystanych RS, gdzie punkt pomiarowy może składać się z detektora nadrzędnego i maksymalnie 3 detektorów podrzędnych z głowicami pomiarowymi do innych gazów.

#### Zasilanie:

Zarówno detektory jak i centralkę można zasilać napięciem 12 - 30V, preferowany tu jest jeden zasilacz choć niekoniecznie. Przy dwóch zasilaczach (jeden do detektorów drugi do centrali) ich bieguny ujemne muszą być połączone. Preferowane są zasilacze z możliwością podniesienia napięcia zasilania ponad 24V (w pobliże 30V).

HEKATO Electronics Sp. z o.o.

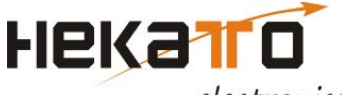

Dobór zasilacza: dla 32 kompletów CO/LPG 6,5A Do doboru zasilacza należy przyjąć prądy: CO - 110mA, LPG - 90mA, CO2 - 150mA, NO2 - 170mA

#### UWAGA:

Przed podłączeniem zasilania należy ustawić adresy detektorów i modułu sterującego GCM.K (adres slave MODBUS/RS485). Pamiętać należy, że adres 0 jest niedozwolony zarówno w module sterującym jak i detektorach. Adres pierwszego detektora powinien wynosić 1, a numeracja musi być ciągła.

Po włączeniu zasilania uruchamiana jest procedura wygrzewania czujników w detektorach. Następnie moduł sterujący przechodzi w tryb monitorowania detektorów. Zalecane jest podłączenie stref detekcji zgodnie ze strefami pożarowymi.

Ważne jest, aby adresy MODBUS nie powtarzały się w obrębie detektorów jednej pętli i modułów sterujących. Ponadto zaleca się zastosowanie terminatorów na końcach linii RS485 (przełącznik w detektorze nadrzędnym).

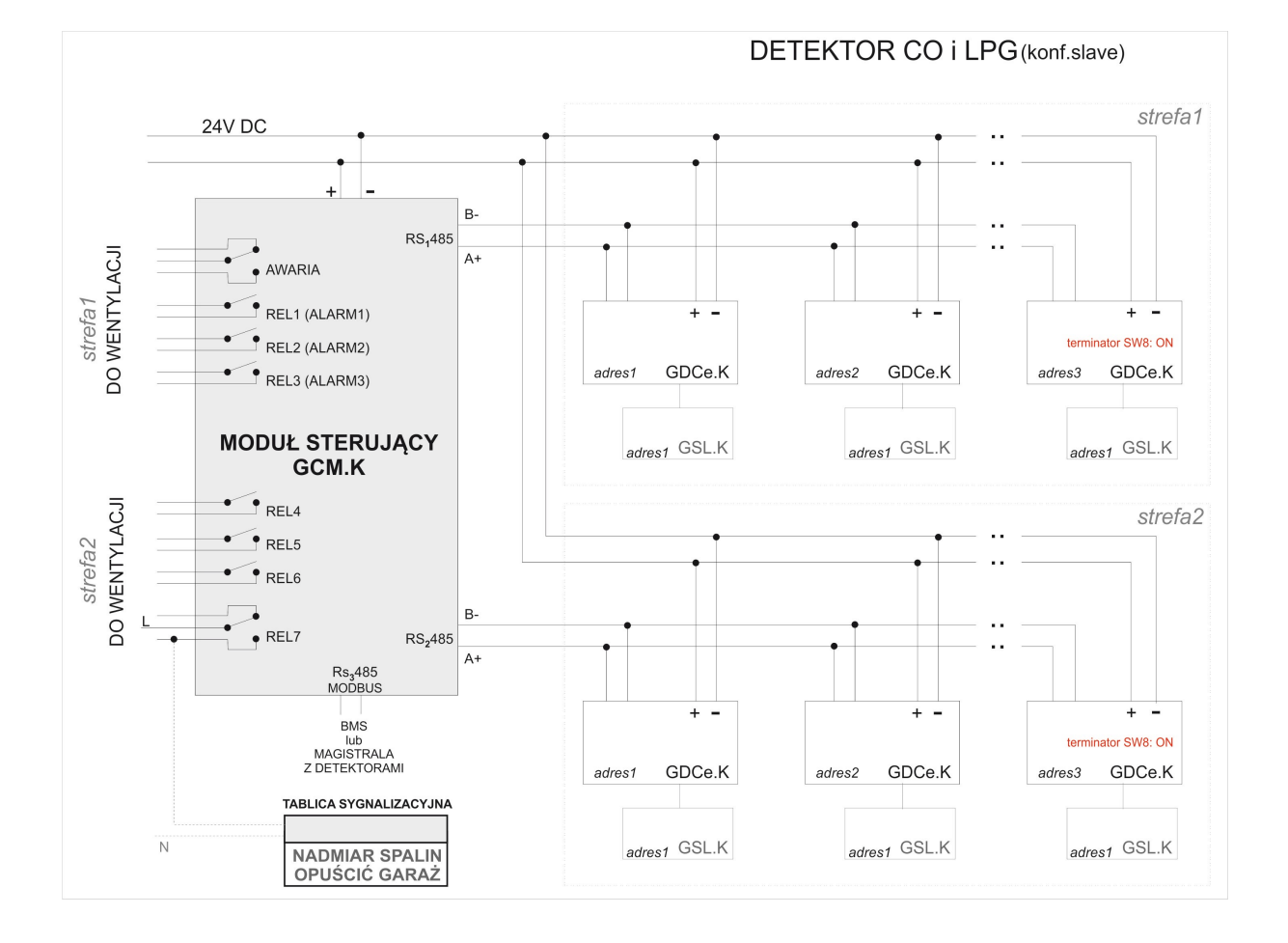

#### PRZYKŁADOWY SCHEMAT PODŁĄCZENIA

#### 5. URUCHOMIENIE I UŻYTKOWANIE

Przed uruchomieniem należy upewnić się, że instalacja została wykonana i podłączona według wytycznych producenta. Należy pamiętać o kolejności przy ustawieniu adresów detektorów oraz adresu slave modułu GCM.K dla protokołu MODBUS. Po włączeniu zasilania, w detektorach

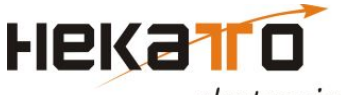

następuje wygrzewanie czujnika przez okres 180s (dioda LED "ZASILANIE" pulsuje zarówno na detektorach jak i na module sterującym). Moduł sterujący GCM.K oczekuje na dane z detektorów.

Jeśli detektory lub moduł wykryją sytuację awaryjną, zapala się dioda LED "AWARIA" (zarówno w detektorze jak i na module sterującym) oraz rozłącza się przekaźnik awarii w module sterującym (podtrzymywany, kiedy brak jest sytuacji awaryjnej w celu wychwycenia awarii zasilania). W przypadku błędu/braku komunikacji dioda zielona i pomarańczowa migają naprzemiennie.

Ze względu na specyfikę działania instalacji oraz poziom zastosowanych rozwiązań technicznych dla utrzymania pełnej sprawności i wydajności zaleca się przeprowadzanie czynności serwisujących w regularnych odstępach czasowych:

#### I. PO KAŻDEJ PRACY SERWISOWEJ:

A. optyczna kontrola poprawności wyglądu urządzeń,

- \* brak uszkodzeń mechanicznych,
  - \* brak zarysowań, farby na obudowie, pochlapane farbą detektory należy oczyścić denaturatem zaklejając uprzednio otwory wlotowe czujnika
  - \* poprawny stan sygnalizacji optycznej LED (zapalona dioda zasilania, wygaszone pozostałe diody o ile nie został wygenerowany alarm),
- B. kontrola poprawności zasilania detektorów/modułu sterującego
  - \* przewody zasilające/komunikacyjne nieuszkodzone
  - \* dławiki poprawnie skręcone, zaślepki w niewykorzystanych dławikach w detektorach
  - \* załączona dioda zasilania (zielona)

C. sprawdzenie drożności otworów wlotowych w detektorach, w razie konieczności udrożnienia należy zdjąć dekiel urządzenia, aby uniknąć ryzyka uszkodzenia czujnika i udrożnić otwory sprężonym powietrzem przedmuchując je od wewnątrz pokrywy.

#### II. RAZ NA KWARTAŁ

A. optyczna kontrola poprawności wyglądu urządzeń - jak wyżej

- B. kontrola poprawności zasilania urządzeń jak wyżej
- C. sprawdzenie drożności otworów wlotowych detektorów jak wyżej
- D. test elektryczny toru detekcyjnego

Za pomocą przycisku "test" na płycie frontowej modułu sterującego (wcisnąć i przytrzymać 3 sek.). Współpracujące z modułem sterującym GCM.K detektory DE-TOX mają z kolei wbudowany test przekroczenia stężenia. Po zdjęciu obudowy i naciśnięciu przycisku TEST przez kilkanaście sekund zostanie wysłana do centralki informacja o przekroczeniu progów CO i LPG.

<u>UWAGA:</u> Zaleca się, aby test przeprowadzać w momencie najmniejszego natężenia ruchu w garażu, aby nie wywoływać nadmiernego zaniepokojenia wśród jego użytkowników (uruchomienie sygnalizacji ostrzegawczej). Załączanie toru alarmowego detektora powoduje załączenie wentylatorów w danej sekcji. Testy należy przeprowadzać z należytą ostrożnością, aby nie narazić wentylatorów na przeciążenia.

#### III. RAZ NA ROK

A. optyczna kontrola poprawności wyglądu urządzeń - jak wyżej

- B. kontrola poprawności zasilania urządzeń jak wyżej
- C. sprawdzenie drożności otworów wlotowych detektorów jak wyżej
- D. test elektryczny toru detekcyjnego jak wyżej

E. prosty test gazowy toru detekcyjnego (np. gaz testowy dostępny w Hekato Electronics dla CO, zapalniczka dla LPG).

#### IV. RAZ NA 3 LATA

A. optyczna kontrola poprawności wyglądu urządzeń - jak wyżej

- B. kontrola poprawności zasilania urządzeń jak wyżej
- C. sprawdzenie drożności otworów wlotowych detektorów jak wyżej
- D. test elektryczny toru detekcyjnego jak wyżej
- E. prosty test gazowy toru detekcyjnego jak wyżej

F. rekalibracja głowic .Termin rekalibracji oznaczony jest na panelu modułu sterującego, a upływ terminu sygnalizowany lokalnie pulsującą diodą AWARIA w detektorach i module sterującym.

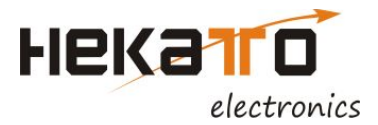

Czynności serwisujące i konserwacyjne związane z kontrolą okresową modułu sterującego oraz całego systemu detekcji gazów może wykonywać osoba przeszkolona przez producenta. Przeprowadzone czynności konserwacyjne należy udokumentować protokołem.

#### Brak przeprowadzenia takich czynności skutkuje utratą gwarancji.

Rekalibracja głowic w detektorach współpracujących z modułem sterującym jest czynnością serwisową nie objętą gwarancją i może zostać wykonana jedynie przez producenta lub autoryzowany serwis.

#### SCHEMAT MODUŁU STERUJĄCEGO

| P4         P5         P6         P7           Mo         V         Mo         V         V </th <th>ETHERNET</th> <th>MODBUS<br/>RS 485<br/>O d t</th> | ETHERNET                                                                                                    | MODBUS<br>RS 485<br>O d t  |
|----------------------------------------------------------------------------------------------------|----------------------------------------------------------------------------------------------------|----------------------------|
|                                                                                                    |                                                                                                    |                            |
| O       O                                                                                                    | ا     ا     ا ا     ا     ا     ا | ) () ()<br>o o o +<br>+24V |

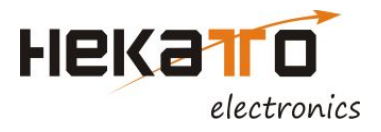

# Instrukcja do Modułu Sterującego GCM.K serii DE-TOX K

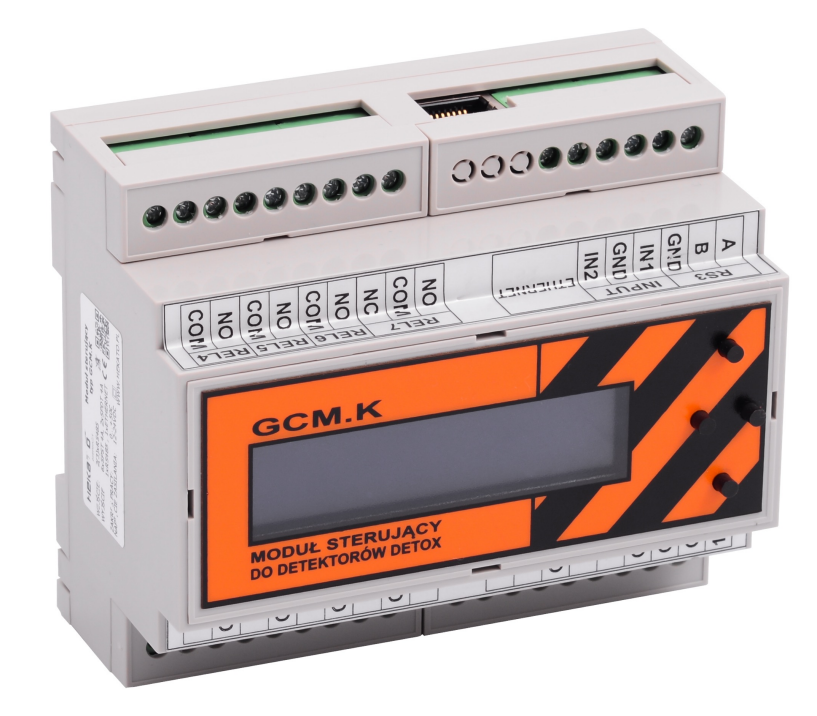

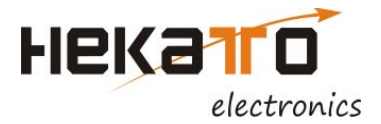

Sterownik systemu wyposażony jest w klawiaturę 4 przyciskową ▲,♥,▶,◀

Klawisz "▲" służy do przesuwania pozycji menu w górę oraz do zwiększania wartości.

Klawisz "♥" służy do przesuwania pozycji menu w dół oraz do zmniejszania wartości.

Klawisz"▶" służy do wchodzenie do menu oraz do wyboru, w trybie edycji wartości. Wciśnięcie tego przycisku zmienia edytowaną cyfrę danej wartości, a z kolei przytrzymanie go przez 5 sekund zapamiętuje edytowaną wartość.

Klawisz "◀" służy do wychodzenie że menu oraz w trybie edycji wartości do anulowania edycji.

### Obsługa menu

Aby wejść do menu należy wcisnąć przycisk "▶", następnie wybieramy interesującą nas pozycję klawiszami "▲, ♥" i dokonujemy jej wyboru klawiszem "▶". Wyjście z danej pozycji realizowane jest przez wciśnięcie klawisza "◄"

## Struktura menu

- ≻ MENU
  - <Dane detektorów> zawiera listę wszystkich grup detektorów z podziałem na poszczególne gazy
    - > <Detektory CO> zawiera listę aktualnie obsługiwanych detektorów CO
      - > <CO 01 12> detektor CO o adresie "01" i stężeniu o wartości 12ppm
        - > [] stan pracy lub lista błędów/ostrzeżeń danego detektora
        - > [Stężenie] aktualne stężenie danego detektora
        - [Temperatura] temperatura kompensacji czujnika (temperatura może być zawyżona z uwagi na nagrzewanie czujnika)
        - > [Nr ser.głow.] numer seryjny podłączonej głowicy pomiarowej
        - > [Nr sensora] numer grupy sensora
        - > [Rok kalibra.] rok daty kalibracji głowicy pomiarowej
        - > [Mies. Kalib.] miesiac daty kalibracji głowicy pomiarowej
        - > [Dzień.Kalib.] dzień kalibracji głowicy pomiarowej
        - [Rek. za[h]] licznik odliczający czas do następnej kalibracji danej głowicy pomiarowej
        - > [Wer.oprog.] wersja oprogramowania bazy detektora
        - > [Stężenie2] stężenie drugiego gazu mierzonego przez głowicę pomiarową

8204K sierpień 2018

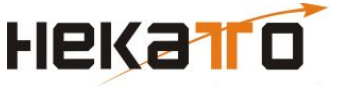

- > [Stężenie3] stężenie trzeciego gazu mierzonego przez głowicę pomiarową
- > <CO 02 0> detektor CO o adresie "02" i stężeniu o wartości 0ppm
  - > (Struktura analogiczna do menu <CO 01 12>)
- dalsze pozycje listy detektorów CO
- > <Detektory LPG> zawiera listę aktualnie obsługiwanych detektorów LPG
- (struktura analogiczna do menu <Detektory CO>
- > <Detektory NO2> zawiera listę aktualnie obsługiwanych detektorów NO2
  - ➤ (struktura analogiczna do menu <Detektory CO>)
- > <Detektory Metan> zawiera listę aktualnie obsługiwanych detektorów metanu
  - (struktura analogiczna do menu <Detektory CO>)
- > <Detektory CO2> zawiera listę aktualnie obsługiwanych detektorów CO2
  - > (struktura analogiczna do menu <Detektory CO>)
- > <Lista zdarzeń> zawiera listę zdarzeń detektorów i centrali poruszanie po liście odbywa się za pomocą klawiszy "▲, ▼", kasowanie całej listy zdarzeń można przeprowadzić przytrymując klawisz "►"
- > <Podgląd alarmów> Wyświetla listę alarmów dla poszczególnych gazów
  - [Alarmy CO] wyświetla listę alarmów dla CO
  - > [Alarmy LPG] wyświetla listę alarmów dla LPG
  - > [Alarmy NO2] wyświetla listę alarmów dla NO2
  - > [Alarmy METAN] wyświetla listę alarmów dla metanu
  - > [Alarmy CO2] wyświetla listę alarmów dla CO2
- Stany przekaźn.> wyświetla listę stanów przekaźników
  - > [Przek.awarii] wyświetla stan przekaźnika błędu "REL ER"
  - [Przekaźnik 1] wyświetla stan przekaźnika "REL1"
  - > [Przekaźnik 2] wyświetla stan przekaźnika "REL2"
  - [Przekaźnik 3] wyświetla stan przekaźnika "REL3"
  - [Przekaźnik 4] wyświetla stan przekaźnika "REL4"
  - [Przekaźnik 5] wyświetla stan przekaźnika "REL5"
  - [Przekaźnik 6] wyświetla stan przekaźnika "REL6"
  - [Przekaźnik 7] wyświetla stan przekaźnika "REL7"
- <Ustawienia> menu zaawansowanych ustawień systemu, z możliwością zablokowania hasłem
  - > <Detektory> menu konfiguracji detektorów
    - > [wyszukiwanie] funkcja dokonująca wyszukiwania detektorów
    - > <Ust. Det. CO> ustawienia detektorów CO
      - > [llość] liczba wyszukanych detektorów danego typu
      - > [Alarm 1] pierwszy poziom alarmowy
      - > [Czas śred.A1] czas filtrowania danych danego progu alarmowego
      - ➢ [Alarm 2] drugi poziom alarmowy
      - > [Czas śred.A2] czas filtrowania danych danego progu alarmowego
      - > [Alarm 3] trzeci poziom alarmowy
      - > [Czas śred.A3] czas filtrowania danych danego progu alarmowego

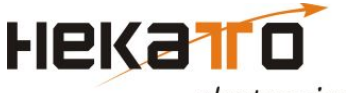

- [Alarm 4] czwarty poziom alarmowy
- [Czas śred.A4] czas filtrowania danych danego progu alarmowego (ustawienie wartości "0" w poziomie alarmowym dezaktywuje dany próg alarmowy)
- > <Ust. Det. LPG> ustawienia detektorów LPG
  - > (Pozycje menu analogiczne jak w <Ust. Det. CO>
- <Ust. Det. NO2> ustawienia detektorów NO2
  - > (Pozycje menu analogiczne jak w <Ust. Det. CO>
- <Ust. Det. Metanu> ustawienia detektorów metanu
  - ➢ (Pozycje menu analogiczne jak w <Ust. Det. CO>
- <Ust. Det. CO2> ustawienia detektorów CO2
  - > (Pozycje menu analogiczne jak w <Ust. Det. CO>
- > <Ust.stref> menu konfiguracji podziału na strefy
  - <Przypisywanie> pozwala na przypisanie poszczególnych detektorów do 1 lub 2 strefy alarmowej (wyboru strefy dla wybranego detektora dokonuje się przyciskając
  - > <Strefa 1> menu przypisywania przekaźników do alarmów strefy pierwszej
    - > <Alarmy CO>
      - [Przekaźnik A1] wybór przekaźnika dla danej strefy dla alarmu 1
      - > [Przekaźnik A2] wybór przekaźnika dla danej strefy dla alarmu 2
      - > [Przekaźnik A3] wybór przekaźnika dla danej strefy dla alarmu 3
      - > [Przekaźnik A4] wybór przekaźnika dla danej strefy dla alarmu 4
    - ➤ <Alarmy LPG>
      - > (pozycje analogiczne jak w <Alarmy CO>
    - > <Alarmy NO2>
      - ➤ (pozycje analogiczne jak w <Alarmy CO>
    - > <Alarmy metan>
      - ➤ (pozycje analogiczne jak w <Alarmy CO>
    - ➤ <Alarmy NO2>
      - > (pozycje analogiczne jak w <Alarmy CO>
  - > <Strefa 2> menu przypisywania przekaźników do alarmów strefy drugiej
    - > [Przek. Błedu] wybór przekaźnika błędu dla strefy 2
    - > <Alarmy CO>
      - > [Przekaźnik A1] wybór przekaźnika dla danej strefy dla alarmu 1
      - > [Przekaźnik A2] wybór przekaźnika dla danej strefy dla alarmu 2
      - > [Przekaźnik A3] wybór przekaźnika dla danej strefy dla alarmu 3
      - > [Przekaźnik A4] wybór przekaźnika dla danej strefy dla alarmu 4
    - > <Alarmy LPG>
      - > (pozycje analogiczne jak w <Alarmy CO>
    - > <Alarmy NO2>
      - > (pozycje analogiczne jak w <Alarmy CO>
    - > <Alarmy metan>
      - > (pozycje analogiczne jak w <Alarmy CO>

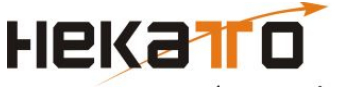

- > <Alarmy NO2>
  - > (pozycje analogiczne jak w <Alarmy CO>
- <Przewietrzanie> ustawienia funkcji przewietrzania pozwalającego na załączenie wentylacji zależnie od harmonogramu
  - > <Przekaźnik s1> wybór przekaźnika przewietrzania dla pierwszej strefy
  - > <Przekaźnik s2> wybór przekaźnika przewietrzania dla drugiej strefy
  - <Czas zał.[min]> czas załączenia przekaźnika przewietrzania w pojedynczym cyklu przewietrzania
  - <Czas wył.[min]> czas wyłączenia przekaźnika przewietrzania w pojedynczym cyklu przewietrzania
  - > <Tryb harm.> tryb pracy harmonogramu przewietrzania dniowy lub tygodniowy
  - <harm. Dniowy" ustawienia harmonogramu dniowego cyklicznego załączania przewietrzania</p>
    - > [Godz. Rozpocz.] godzina rozpoczęcia cyklicznego przewietrzania
    - > [Godz. Zako.] godzina zakończenia cyklicznego przewietrzania
  - <harm. Tyg.> ustawienia harmonogramu tygodniowego cyklicznego załączania przewietrzania
    - [harm. Poniedz.] ustawienia harmonogramu cyklicznego załaczania przewietrzania
    - <harm. Wtorek> ustawienia harmonogramu cyklicznego załaczania przewietrzania
    - <harm. środa> ustawienia harmonogramu cyklicznego załaczania przewietrzania
    - <harm. czwartek> ustawienia harmonogramu cyklicznego załaczania przewietrzania
    - <harm. piątek> ustawienia harmonogramu cyklicznego załaczania przewietrzania
    - <harm. sobota> ustawienia harmonogramu cyklicznego załaczania przewietrzania
    - <harm. Niedziela> ustawienia harmonogramu cyklicznego załaczania przewietrzania
- ➤ <Sygnalizacja>
- <Logowanie> ustawienia logowania stężeń detektorów na karcie SD
  - > [zapis stężeń] pozwala na uruchomienie logowania na karcie
  - > [Co ile zap[s]] ustawienie interwału czasowego co jaki będzie realizowany zapis
  - > [Wyczyść kartę] funkcja czyszcząca wszystkie dane na karcie
- <Komun. Z detek.> menu pozwalające na zmianę szybkości komunikacji z detektorami na magistralach RS1,RS2 i RS3 gdy skonfigurowany do pracy z detektorami
  - > [Szybkość] szybkość komunikacji z detektorami
- > <Ustawienia RS3> ustawienia trybu pracy i szybkości RS3

HEKATO Electronics Sp. z o.o.

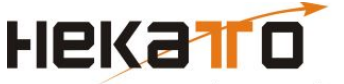

- [Tryb pracy] wybór tryby pracy RS3 pomiędzy obsługą detektorów a komunikacją z nadrzędnym sterownikiem PLC
- <RS3(RS485)> podmenu zawierające ustawienie parametry komunikacji w przypadku skonfigurowanie RS3 do komunikacji z PLC
  - [Adres] adres urządzenia MODBUS
  - > [Szybkość] szybkość komunikacji MODBUS
  - > [Parzystość] Tryb kontroli parzystości pakietów danych MODBUS
- <Konf. Przek.> menu wyboru trybu pracy przekaźników, praca impulsowa pozwala na sterowanie zaworów odcinających
  - [Przekaźnik 1] wybór pomiędzy pracą impulsową a ciągłą dla przekaźnika "REL1"
  - [Przekaźnik 2] wybór pomiędzy pracą impulsową a ciągłą dla przekaźnika "REL2"
  - [Przekaźnik 3] wybór pomiędzy pracą impulsową a ciągłą dla przekaźnika "REL3"
  - [Przekaźnik 4] wybór pomiędzy pracą impulsową a ciągłą dla przekaźnika "REL4"
  - [Przekaźnik 5] wybór pomiędzy pracą impulsową a ciągłą dla przekaźnika "REL5"
  - [Przekaźnik 6] wybór pomiędzy pracą impulsową a ciągłą dla przekaźnika "REL6"
  - [Przekaźnik 7] wybór pomiędzy pracą impulsową a ciągłą dla przekaźnika "REL7"
- > <Data i godzina> menu ustawiania daty i godziny
  - > [Data] menu ustawiania daty
  - > [Godzina] menu ustawiania godziny
- > <Reset ustawień> funkcja przywracania domyślnych ustawień
- > [Hasło dostępu] ustawianie hasła dostępu do menu ustawień, domyślnie "000000"
- > [Firmware vX.XX] Wyświetla aktualną wersję oprogramowania centrali.